## Installing Windows clients with Microsoft SCCM/SMS

By: Rodel Miranda

Email: rodelmiranda@gmail.com

Follow "Steps 1" to "Step 4" from below procedures provided by Symantec Support.

| Step   | Description                                                                                                    |
|--------|----------------------------------------------------------------------------------------------------|
| Step 1 | Export a managed client installation package from Symantec Endpoint Protection Manager that contains the software and policies to install on your client computers. By default, a managed client installation package contains a file named Sylink.xml, which identifies the server that manages the clients. |
| Step 2 | Create a source directory and copy the Symantec client installation package into that source directory. For example, you would create a source directory and copy the Setup.exe file that you exported from Symantec Endpoint Protection Manager.                                                             |
| Step 3 | In SCCM/SMS, create a custom package, name the package, and identify the source directory as part of the package.                                                                                                    |
| Step 4 | Configure the Program dialog box for the package to specify the executable that starts the installation process, and possibly specify the MSI with parameters.                                                                                                    |

| Step   |                                                                                                    |                                                                                                    |                                                                                                    |                                                                                                    |  |
|--------|----------------------------------------------------------------------------------------------------|----------------------------------------------------------------------------------------------------|----------------------------------------------------------------------------------------------------|----------------------------------------------------------------------------------------------------|--|
|        | 2p Description                                                                                                    |                                                                                                    |                                                                                                    |                                                                                                    |  |
| tep 5  | Open System Center C<br>Software Library.                                                                                                    | Configuration Manager (SCCM                                                                                                    | I) 2016 Console and Ic                                                                                                    | ook for <b>Applications</b> from t                                                                                                    |  |
|        | Configuration     Click Software                                                                                                    | Manager Console<br>Library, Overview, Application                                                                                                    | n Management;                                                                                                    |                                                                                                    |  |
| Step 6 | Right Click, Application                                                                                                    | ns and select <b>Create Applicati</b>                                                                                                    | <b>on</b> (see below screens                                                                                                    | hot for reference)                                                                                                    |  |
|        | Home Folder<br>Saved<br>Searches Search                                                                                                    | e Deploy Create Phased Distribute<br>Deployment Content<br>Deployment Content<br>Move C                                                                                                    | ty Categorize<br>e lassify Relationships Properties                                                                                                    | ^ @ 🏲 🙂                                                                                                    |  |
|        | 🗲 🄶 🔻 📰 🛝 🕨 Software Library 🕨                                                                                                    | <ul> <li>Overview          <ul> <li>Application Management</li> <li>Applications</li> </ul> </li> </ul>                                                                                                    |                                                                                                    | - 2                                                                                                    |  |
|        | Software Library                                                                                                    | Overview      Application Management      Applications     Applications 9 items                                                                                                    |                                                                                                    | - \$                                                                                                    |  |
|        | Software Library                                                                                                    | Overview      Application Management      Applications     Applications 9 items     Search                                                                                                    |                                                                                                    | <ul> <li>Z</li> <li>P Search Add Criteria ▼</li> </ul>                                                                                                    |  |
|        | Software Library                                                                                                    | Overview      Application Management      Applications     Applications 9 items     Search     Icon Name                                                                                                    | Deployment Types Depl                                                                                                    | ✓ Ø Search Add Criteria ▼       oyments     Status                                                                                                    |  |
|        | Image: Software Library       Software Library       Image: Software Library       Image: S                                                                                                    | Overview      Application Management      Applications     Applications 9 items     Search     Icon Name     aafaqOnlineClientSetup                                                                                                    | Deployment Types Depl<br>1 2                                                                                                    | oyments Status<br>Active                                                                                                    |  |
|        | Software Library  Software Library    Software Library                                                                                                    | Overview      Application Management      Applications     Applications 9 items     Search     Icon Name     aafaqOnlineClientSetup     Adobe Arcobat Reader DC     Goodle Chrome                                                                                                    | Deployment Types Depl<br>1 2<br>1 2                                                                                                    | oyments Status<br>Active<br>Active                                                                                                    |  |
|        | Software Library  Software Library  Methods and the second second | Overview      Application Management      Applications     Applications 9 items     Search     Icon Name     aafaqOnlineClientSetup     Adobe Arcobat Reader DC     Google Chrome     MailStore Outlook Add-in                                                                                                    | Deployment Types Depl<br>1 2<br>1 2<br>1 2<br>1 2<br>1 2                                                                                                    |                                                                                                    |  |
|        | <ul> <li>Software Library</li> <li>Software Library</li></ul>                                                                                                    | Overview      Application Management      Applications     Applications 9 items     Search     Icon Name     aafaqOnlineClientSetup     Adobe Arcobat Reader DC     Google Chrome     MailStore Outlook Add-in     Microsoft Office Professional Plus 2013                                                                                                    | Deployment Types         Depl           1         2           1         2           1         2           1         2           1         2           1         2           1         2           1         2           1         2           1         2           1         2                                                                                                    | ✓ ✓ ✓ ✓ ✓ ✓ ✓ ✓ ✓ ✓ ✓ ✓ ✓ ✓ ✓ ✓ ✓ ✓ ✓                                                                                                    |  |
|        | <ul> <li>Software Library</li> <li>Software Library</li> <li>Overview</li> <li>Application Management</li> <li>Applications</li> <li>License Information for Store Apps</li> <li>Deckages</li> <li>Application Requests</li> <li>Global Conditions</li> <li>App-V Virtual Environments</li> </ul>                                                                                                    | Overview      Application Management      Applications     Applications 9 items     Search     Icon Name     aafaqOnlineClientSetup     Adobe Arcobat Reader DC     Google Chrome     MailStore Outlook Add-in     Microsoft Office Professional Plus 2013     Symantec Endpoint Protection                                                                                                    | Deployment Types         Depl           1         2           1         2           1         2           1         2           1         2           1         2           1         2           1         2           1         2           1         1           1         1                                                                                                    | oyments Status<br>Active<br>Active<br>Active<br>Active<br>Active<br>Active<br>Active<br>Active                                                                                                    |  |
|        | <ul> <li>Software Library</li> <li>Software Library</li> <li>Software Library</li> <li>Software Library</li> <li>Poverview</li> <li>Application Management</li> <li>Applications</li> <li>License Information for Store Apps</li> <li>Deckages</li> <li>Application Requests</li> <li>Global Conditions</li> <li>App-V Virtual Environments</li> <li>Windows Sideloading Keys</li> </ul>                                                                                                    | Overview      Application Management      Applications     Applications 9 items     Search     Icon Name     aafaqOnlineClientSetup     Adobe Arcobat Reader DC     Google Chrome     MailStore Outlook Add-in     Microsoft Office Professional Plus 2013     Symantec Endpoint Protection     Symantec Endpoint Protection -HO     Symantec Endpoint Protection -HO     TeamViewer 14 Host                | Deployment Types         Depl           1         2           1         2           1         2           1         2           1         2           1         2           1         1           1         1           1         1           1         1           1         2                                                                                                    | ✓ ♥ Search Add Criteria ▼       oyments     Status       Active     Active       Active     Active       Active     Active       Active     Active       Active     Active       Active     Active       Active     Active       Active     Active       Active     Active       Active     Active       Active     Active       Active     Active                                                                                                    |  |
|        | <ul> <li>Software Library</li> <li>Software Library</li> <li>Software Library</li> <li>Software Library</li> <li>Software Library</li> <li>Application Management</li> <li>Application Management</li> <li>Application Requests</li> <li>Global Conditions</li> <li>Application Requests</li> <li>Global Conditions</li> <li>Application Management Policies</li> <li>Application Management Policies</li> <li>Software Updates</li> <li>Software Updates</li> <li>Software Updates</li> <li>Software Updates</li> <li>Software Updates</li> </ul>                                                                                                    | Overview      Application Management      Applications     Applications 9 items     Search     Icon Name     aafaqOnlineClientSetup     Adobe Arcobat Reader DC     Google Chrome     MailStore Outlook Add-in     Microsoft Office Professional Plus 2013     Symantec Endpoint Protection     Symantec Endpoint Protection -HO     TeamViewer 14 Host     WinRAR                                          | Deployment Types         Deployment Types           1         2           1         2           1         2           1         2           1         2           1         2           1         2           1         1           1         1           1         1           1         2           1         2           1         2           1         2           1         2                                                                                                    | oyments Status<br>Active<br>Active<br>Active<br>Active<br>Active<br>Active<br>Active<br>Active<br>Active<br>Active<br>Active<br>Active<br>Active                                                                                                    |  |
|        | <ul> <li>Software Library</li> <li>Software Library</li> <li>Software Library</li> <li>Application Management</li> <li>Applications</li> <li>License Information for Store Apps</li> <li>Packages</li> <li>Application Requests</li> <li>Global Conditions</li> <li>Global Conditions</li> <li>Mindows Sideloading Keys</li> <li>Application Management Policies</li> <li>Software Updates</li> <li>Operating Systems</li> <li>Windows 10 Servicing</li> <li>Desktop Analytics Servicing</li> </ul>                                                                                                    | Overview      Application Management      Applications     Applications 9 items     Search     Icon Name     aafaqOnlineClientSetup     Adobe Arcobat Reader DC     Google Chrome     MailStore Outlook Add-in     Microsoft Office Professional Plus 2013     Symantec Endpoint Protection     Symantec Endpoint Protection -HO     TeamViewer 14 Host     WinRAR     Sumantes Endpoint Protection HO      | Deployment Types         Depl           1         2           1         2           1         2           1         2           1         2           1         2           1         2           1         2           1         1           1         1           1         2           1         2           1         2           1         2           1         2           1         2           1         2                                                                                                    | oyments Status<br>Active<br>Active<br>Active<br>Active<br>Active<br>Active<br>Active<br>Active<br>Active<br>Active<br>Active<br>Active<br>Active                                                                                                    |  |
|        | <ul> <li>Software Library</li> <li>Software Library</li> <li>Software Library</li> <li>Software Library</li> <li>Application Management</li> <li>Application Sequence</li> <li>License Information for Store Apps</li> <li>Packages</li> <li>Application Requests</li> <li>Global Conditions</li> <li>Application Management Policies</li> <li>Software Updates</li> <li>Operating Systems</li> <li>Software Updates</li> <li>Operating Systems</li> <li>Desktop Analytics Servicing</li> <li>Assets and Compliance</li> </ul>                                                                                                    | Overview      Application Management      Applications     Applications 9 items     Search     Icon Name     aafaqOnlineClientSetup     Adobe Arcobat Reader DC     Google Chrome     MailStore Outlook Add-in     Microsoft Office Professional Plus 2013     Symantec Endpoint Protection -HO     TeamViewer 14 Host     WinRAR     Symantec Endpoint Protection -HO     Symantec Endpoint Protection -HO | Deployment Types         Deploy           1         2           1         2           1         2           1         2           1         2           1         2           1         1           1         1           1         1           1         2           1         2           1         2           1         2           1         2           1         2           1         2                                                                                                    | oyments Status<br>Active<br>Active<br>Active<br>Active<br>Active<br>Active<br>Active<br>Active<br>Active<br>Active<br>Active<br>Active                                                                                                    |  |
|        | <ul> <li>Software Library</li> <li>Software Library</li> <li>Software Library</li> <li>Software Library</li> <li>Software Library</li> <li>Application Management</li> <li>Applications</li> <li>License Information for Store Apps</li> <li>C Packages</li> <li>Application Requests</li> <li>Global Conditions</li> <li>Application Requests</li> <li>Global Conditions</li> <li>App-V Virtual Environments</li> <li>K Windows Sideloading Keys</li> <li>Application Management Policies</li> <li>Software Updates</li> <li>Operating Systems</li> <li>Software Updates</li> <li>Desktop Analytics Servicing</li> <li>Software Library</li> </ul>                                                                                                    | Overview      Application Management      Applications     Applications 9 items     Search     Icon Name     aafaqOnlineClientSetup     Adobe Arcobat Reader DC     Google Chrome     MailStore Outlook Add-in     Microsoft Office Professional Plus 2013     Symantec Endpoint Protection -HO     TeamViewer 14 Host     WinRAR     Symantec Endpoint Protection -HO     Application Properties           | Deployment Types         Depl           1         2           1         2           1         2           1         2           1         2           1         2           1         2           1         1           1         1           1         2           1         2           1         2           1         2           1         2           1         2           1         2           1         2           1         2           1         2           1         2           1         2           1         2           1         2           1         2           1         2           1         2           1         2           1         2           1         2           1         2           1         2           1         2 | oyments Status     Active     Active |  |

| Step 7 | <ol> <li>Create Application Wizard will open</li> <li>From General, select Automatically detect information about this application from installation files;</li> <li>Click Browse and locate any dummy MSI file, then</li> <li>Click Next (see below screenshot for reference)</li> </ol>                                                                                                |
|--------|----------------------------------------------------------------------------------------------------|
|        | Create Application Wizard                                                                                                    |
|        | General                                                                                                    |
|        | General         Specify settings for this application           Import Information         Summary           Progress         Applications contain software that you can deploy to users and devices in your Configuration Manager environment.           Completion         Applications contain multiple deployment types that customize the installation behavior of the application. |
|        | Automatically detect information about this application from installation files:      Type:      Vindows Installer (* mai file)      Location:      Trantec Endpoint Protection version 14.2.5323.2000 - English \Sep64.msi      Example: \\Server\Share\File                                                                                                    |
|        | Manually specify the application information                                                                                                    |
|        | < Previous Next > Summary Cancel                                                                                                    |

| Import Information       View imported information         General Information       Import Information         gress       Application information successfully imported from the Windows Installer (* msi file) file.         Details:       Details:         Details:       Importer Cortex I Cortex I Co |                                                                                           | Create Application Wizard                                                                                                    | ×    |
|----------------------------------------------------------------------------------------------------|-------------------------------------------------------------------------------------------|----------------------------------------------------------------------------------------------------|------|
| meral       View imported information         General Information       Import Information         mmary       Poplication information successfully imported from the Windows Installer ("msi file) file.         mpletion       Details:         Application name: Symantec Endpoint Protection-copy       Import Publisher:         Software version:       Import Code: (CE738CF2-8C36-4CCD-9331-5CCD2F387706)         Installation behavior: Install for system       Content location: Vielscom01\Sources \Application version 14.2.5323.2000 - English\                                                                                                    | Import Informat                                                                           | ion                                                                                                    |      |
| Content thes:<br>ACDefs zip<br>BASHDefs zip<br>connect.dat<br>dcsagent.cab<br>EDRDefs zip<br>EFAVTDefs zip<br>HIDsfs zip<br>IDSDefs zip<br>To modify any details from the imported information, click Next. To exit this wizard without creating the application,<br>click Cancel.                                                                                                    | General<br>Import Information<br>General Information<br>Summary<br>Progress<br>Completion | View imported information  Application information successfully imported from the Windows Installer ("msi file) file.  Details:  Application name: Symantec Endpoint Protection-copy Publisher: Software version:  Deployment type name: Symantec Endpoint Protection - Windows Installer ("msi file) Product Code: (CE73BCF2-826-4CCD-9331-5CCD2F987706) Installation behavior: Instal for system  Content location: \\Secon01\Sources\Applications\Symantec\Client Installations\My Company_Head Office_WIN64BIT\Symantec Endpoint Protection version 14.2.5323.2000 - English\ Number of file: 565 Content file: | ion, |

| <ul><li>Enter</li><li>Select</li><li>Click I</li></ul> | the <b>Application details;</b><br>Install for system if resource is device; otherwise install for user; then<br>lext (see below screenshot for reference);                                                                                                    |
|--------------------------------------------------------|----------------------------------------------------------------------------------------------------|
| 1                                                      | Create Application Wizard                                                                                                    |
| General Int                                            | ormation                                                                                                    |
| General<br>Import Information                          | Specify information about this application                                                                                                    |
| General Informat<br>Summary<br>Progress<br>Completion  | On         Name:       Symantec Endpoint Protection         Administrator comments:       Symantec Endpoint Protection for Head Office         Publisher:       Symantec         Software version:       14.2.5323.2000         Optional reference:                                                                                                  |
|                                                        | Specify the installation program for this application and the required installation rights.         Installation program:       msiexec /i "Sep64.msi" /q         Browse         Run installation program as 32-bit process on 64-bit clients.         Install behavior:         Install for system f resource is device; otherwise install for user |
| < III                                                  | < Previous Next > Summary Cancel                                                                                                    |

| -                                                    | Create Application Wizard                                                                                                    | × |
|------------------------------------------------------|----------------------------------------------------------------------------------------------------|---|
| Summary                                              |                                                                                                    |   |
| General<br>Import Information<br>General Information | Confirm the settings for this application                                                                                                    |   |
| Summary<br>Progress<br>Completion                    | Details:         General Information:         • Application name: Symantec Endpoint Protection 1         • Administrator comments: Symantec Endpoint Protection for Head Office         • Publisher: Symantec         • Software version: 14.2.5323.2000         • Optional reference:         Categories:         Deployment type name: Symantec Endpoint Protection - Windows Installer (* msi file)         Requirement rules:         Content:         • Content location: \laifsccm01\Sources\Applications\Symantec\Client Installations\My Company_Head Office (\VINK481TSymantec Endpoint Protection version 14.2.5323.2000 - English\         • Installation program: msizee /i "Sep64.msi" /q         Detection Method:         • Product code: (CE73BCF2-8C36-4CCD-9331-5CCD2F987706)         User Experience:         • Installation behavior: Install for system if resource is device; otherwise install for user |   |
|                                                      | To change these settings, click Previous. To apply the settings, click Next.                                                                                                    |   |
|                                                      | < Previous Next > Summary Cancel                                                                                                    |   |

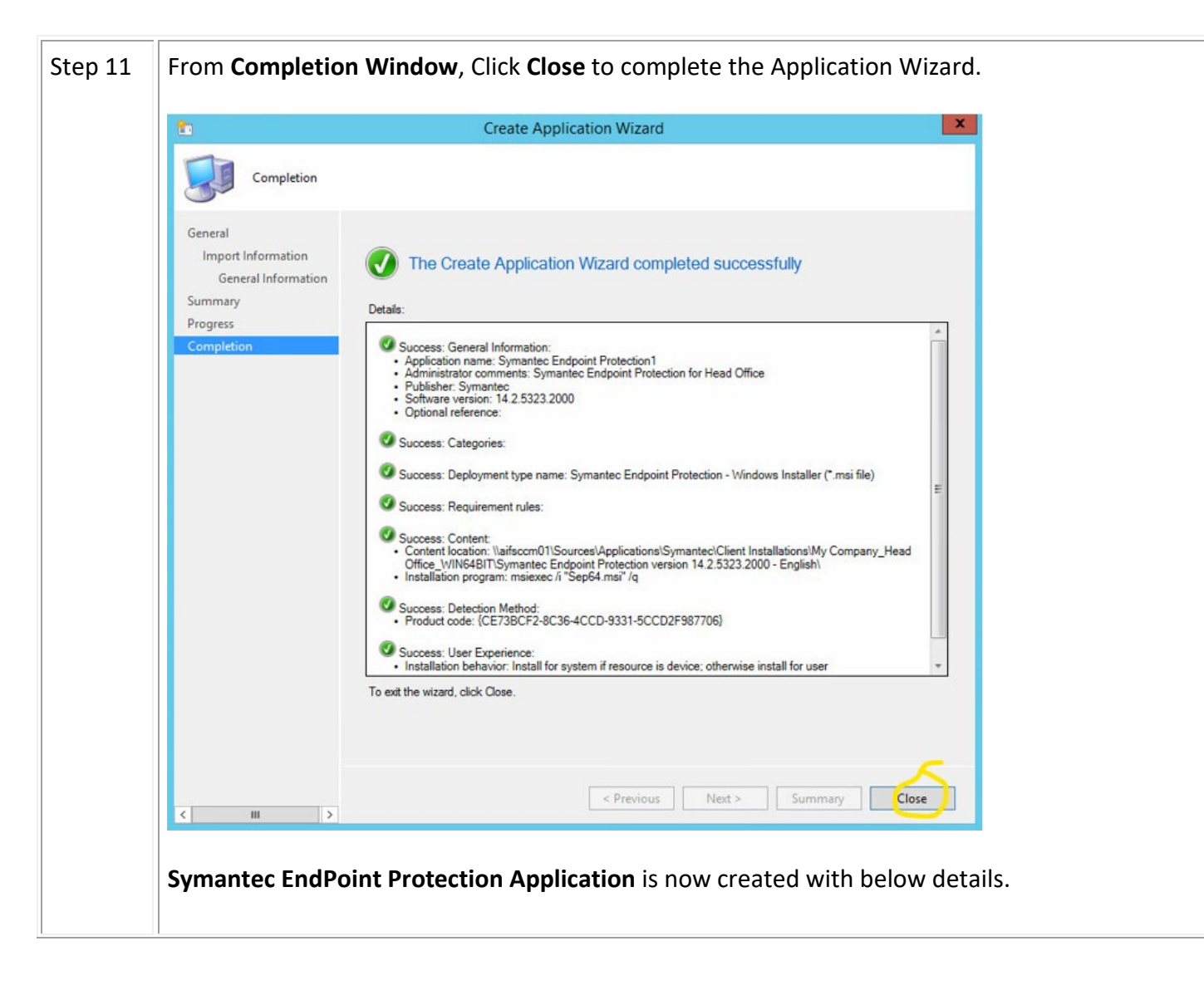

| 🔹 🚺 🔳 💷                                    | 🔶 🔖                                        | 🦣 i 🤷                      | â) 📕                              | <b>5</b>                |               |                 |           |
|--------------------------------------------|--------------------------------------------|----------------------------|-----------------------------------|-------------------------|---------------|-----------------|-----------|
| Create Saved Application Simulate Deployme | e Deploy Create Phased I<br>ent Deployment | Distribute Move<br>Content | Set Security Categorize<br>Scopes | View<br>Relationships • | Properties    |                 |           |
| Search                                     | Deployment                                 | Move                       | Classify                          | Relationships           | Properties    |                 |           |
| ← → ▼ □ \ ► Software Library ►             | Overview  Application                      | Management 🕨 Ap            | plications                        |                         |               |                 |           |
| Software Library                           | <ul> <li>Applications 9 items</li> </ul>   |                            |                                   |                         |               |                 |           |
|                                            | Search                                     |                            |                                   |                         |               | 🗶 🔎 s           | Search Ad |
| Application Management                     | Icon Name                                  |                            |                                   | Deployment Type         | . Deployments | Status          |           |
|                                            | aafaqOnline                                | ClientSetup                |                                   | 1                       | 2             | Active          |           |
| License Information for Store Apps         | Adobe Arcob                                | at Reader DC               |                                   | 1                       | 2             | Active          |           |
| Dackager                                   | Google Chro                                | me                         |                                   | 1                       | 2             | Active          |           |
| Application Paquette                       | MailStore Ou                               | itlook Add-in              |                                   | 1                       | 2             | Active          |           |
|                                            | Microsoft Of                               | fice Professional Plus 2   | 013                               | 1                       | 2             | Active          |           |
| Giobal Conditions                          | Symantec En                                | dpoint Protection <        |                                   | 1                       | 1             | Active          |           |
| App-v virtual Environments                 | Symantec En                                | dpoint Protection -HO      |                                   | 1                       | 1             | Active          |           |
| Windows Sideloading Keys                   | TeamViewer                                 | 14 Host                    |                                   | 1                       | 2             | Active          |           |
| Application Management Policies            | WinRAR                                     |                            |                                   | 1                       | 2             | Active          |           |
| Lig App Configuration Policies             |                                            |                            |                                   |                         |               |                 |           |
| Software Updates                           |                                            |                            |                                   |                         |               |                 |           |
| Operating Systems                          |                                            |                            |                                   |                         |               |                 |           |
| Windows 10 Servicing                       |                                            |                            |                                   |                         |               |                 |           |
| Desktop Analytics Servicing                | Symantec Endpoir                           | nt Protection -HO          |                                   |                         |               |                 |           |
| ssets and Compliance                       | Application Propertie                      | 5                          | Application S                     | Statistics              |               | Related Objects |           |
| Software Library                           | Software Version:                          | 14.2.5323.20               | 00 Devices wi                     | th Application: 5       |               | 🐻 Content Stat  | tus       |
| Monitoring                                 | Manufacturer:<br>Superseded:               | Symantec<br>No             | Devices wi<br>Failure:            | ith Installation<br>0   |               |                 |           |
| Administration                             | Comments:                                  | Head Office I              | nstaller Users with               | Application: 0          |               |                 |           |
| <b>19 a</b>                                |                                            |                            | Users with<br>Failure:            | installation 0          |               |                 |           |
| Community                                  |                                            |                            | Users with                        | Catalog                 |               |                 |           |
|                                            | <b>*</b> .                                 |                            | Installation                      | 1s: 0                   |               |                 |           |

|  | <ul> <li>Right Click on Sy</li> </ul>                                                                                                    | mantec EndPo                                                                                                    | int Protecti            | on; then                                           |                |                  |                  |  |  |
|--|----------------------------------------------------------------------------------------------------|----------------------------------------------------------------------------------------------------|-------------------------|----------------------------------------------------|----------------|------------------|------------------|--|--|
|  | Select Properties                                                                                                    | 5                                                                                                    |                         |                                                    |                |                  |                  |  |  |
|  | Culder Trade System Center                                                                                                    | Configuration Manager (                                                                                                    |                         |                                                    |                |                  |                  |  |  |
|  | Home Folder                                                                                                    | configuration manager (                                                                                                    | Reinstate               |                                                    |                |                  | ^ @ 🌬 🙂          |  |  |
|  |                                                                                                    | restaged Content File                                                                                                    | Export                  |                                                    |                |                  |                  |  |  |
|  | Create Saved Manage Access                                                                                                    | History Cre<br>Statistics Danlaum                                                                                                    | ate Copy                | rs                                                 | eployment Move | Classify View    | Properties       |  |  |
|  | Search                                                                                                    | Applicati                                                                                                    | ion X Delate            | F)<br>Delete                                       | Move           | Relationships    | Properties       |  |  |
|  | Software Library & Ou                                                                                                    | enview  Application Manage                                                                                                    | men Circulata D         | Delete                                             |                | ,,               | - *              |  |  |
|  |                                                                                                    | erview v Application Manage                                                                                                    | Deploy                  | /ment                                              |                |                  | • •              |  |  |
|  | Software Library <                                                                                                    | Applications 9 Items                                                                                                    | Create Phased (         | )eployment                                         |                |                  |                  |  |  |
|  | 4 🗊 Overview                                                                                                    | Search                                                                                                    | Distribute Cont         | ent                                                |                | X Searc          | h Add Criteria 🔻 |  |  |
|  | <ul> <li>Application Management</li> <li>Applications</li> <li>License Information for Store Apps</li> <li>Ackages</li> <li>Application Requests</li> <li>Global Conditions</li> </ul> | Icon Name aafaqOnlineClientSetup Adobe Arcobat Reader DC Google Chrome MailStore Outlook Add-in Microsoft Office Professio Symantec Endpoint Protee | Move                    |                                                    | ypes Deployme  | ents Status      |                  |  |  |
|  |                                                                                                    |                                                                                                    | up Set Security Sec     | nec                                                | . 2            | Active           |                  |  |  |
|  |                                                                                                    |                                                                                                    | Categorize              | pc3                                                | 2              | Active           |                  |  |  |
|  |                                                                                                    |                                                                                                    | Id-in View Relationsh   | ins 🕨                                              | 2              | Active           |                  |  |  |
|  |                                                                                                    |                                                                                                    | ession                  | ip3 ,                                              | - 2            | Active           |                  |  |  |
|  | 🗮 App-V Virtual Environments                                                                                                    |                                                                                                    | rotec <b>Froperties</b> |                                                    | 1              | Active           |                  |  |  |
|  | 💦 Windows Sideloading Keys                                                                                                    | TeamViewer 14 Host                                                                                                    | rotection -HO           | 1                                                  | 2              | Active           |                  |  |  |
|  | Polication Management Policies                                                                                                    | WinRAR                                                                                                    |                         | 1                                                  | 2              | Active           |                  |  |  |
|  | App Configuration Policies                                                                                                    |                                                                                                    |                         |                                                    |                |                  |                  |  |  |
|  | Software Updates                                                                                                    |                                                                                                    |                         |                                                    |                |                  |                  |  |  |
|  | Operating Systems                                                                                                    |                                                                                                    |                         |                                                    |                |                  |                  |  |  |
|  | Windows To Servicing                                                                                                    |                                                                                                    |                         |                                                    |                |                  |                  |  |  |
|  |                                                                                                    | Symantec Endpoint Prote                                                                                                    | ction                   |                                                    |                |                  | `                |  |  |
|  | Assets and Compliance                                                                                                    | Application Properties                                                                                                    |                         | Application Statistics                             |                | Related Objects  |                  |  |  |
|  | 👘 Software Library                                                                                                    | Software Version:                                                                                                    | 14.2.5323.2000          | Devices with Application:                          | 1              | 🐻 Content Status | -                |  |  |
|  | Monitoring                                                                                                    | Manufacturer:                                                                                                    | Symantec<br>Corporation | Devices with Installation<br>Failure:              | 0              |                  |                  |  |  |
|  | Administration                                                                                                    | Superseded:<br>Comments:                                                                                                    | NO<br>Symantec Endpoint | Users with Application:<br>Users with Installation | U              |                  |                  |  |  |
|  | S Community                                                                                                    |                                                                                                    | Protection              | Failure:<br>Users with Catalog                     | 0              |                  |                  |  |  |

| Sten 13 | From Symantec EndPoint Protection Properties                                                                                  |
|---------|----------------------------------------------------------------------------------------------------|
| 5100 15 | rion synance End one riotection rioperties                                                                                    |
|         | Look for <b>Deployment Types</b> ;                                                                                            |
|         | Click Add;                                                                                                    |
|         | Then follow Create Deployment Type Wizard                                                                                     |
|         | Symantec Endpoint Protection Properties                                                                                       |
|         | General Information Software Center References Distribution Settings Deployment Types Content Locations Supersedence Security |
|         | Deployment types include information about the installation method and the source files for this application.                 |
|         | Deployment types: Increase Priority Decrease Priority                                                                         |
|         | Priority Name                                                                                                    |
|         | 1 Symantec Endpoint Protection - Windows Installer (*.msi file) MSI                                                           |
|         |                                                                                                    |
|         |                                                                                                    |
|         | Add Edit Copy Delete                                                                                                    |
|         | OK Cancel Apply                                                                                                    |
| Step 14 | Create Deployment Type Wizard will open                                                                                       |
|         | • From Specific settings for this deployment type, Select Script Installer from the dropdown;                                 |

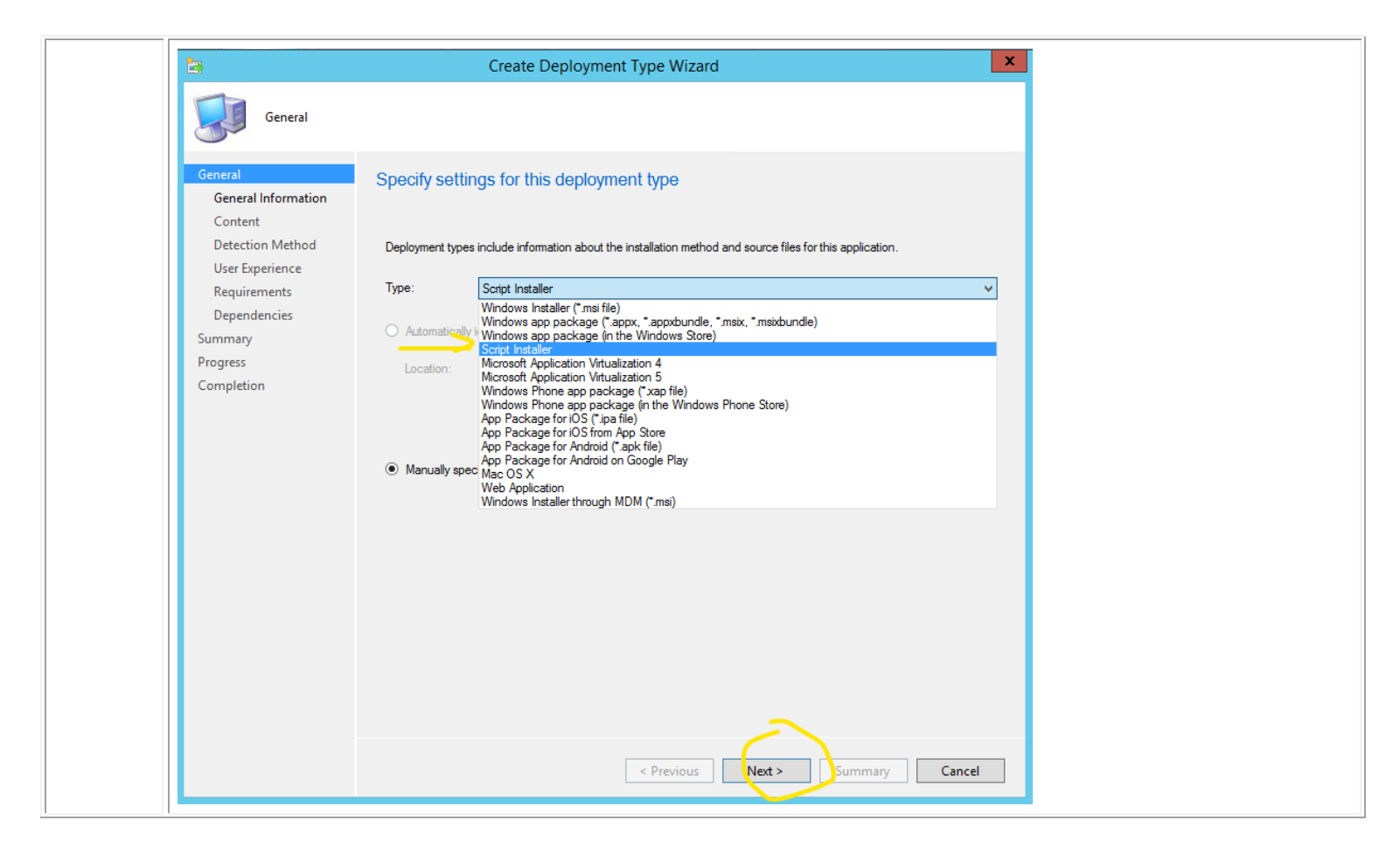

| Enter Na                                                                                                    | me and Administration comments; then                                                                                                    |
|----------------------------------------------------------------------------------------------------|----------------------------------------------------------------------------------------------------|
| Click Nex                                                                                                    | xt                                                                                                    |
| ta .                                                                                                    | Create Deployment Type Wizard                                                                                                    |
| General Informa                                                                                                    | tion                                                                                                    |
| General<br>General Information<br>Content<br>Detection Method<br>User Experience<br>Requirements<br>Dependencies<br>Summary<br>Progress<br>Completion | Specify general information for this deployment types include links to content and settings that specify how the cortent is delivered.         Name       Symartec EndPoint Protection         Artismistrator commenters:       Symartec EndPoint Protection For Head Office         Languages:       Select |

| Step 16 | <ul> <li>From Content,</li> <li>From Content locations, click Browse then locate the location of Setup.exe;         <ul> <li>Sample: \\sccm01\Sources\Applications\Symantec\Client Installations\My Company_Head Office_WIN64BIT</li> </ul> </li> <li>From specify the command used to install this content, Click Browse, select Setup.exe file; then</li> <li>Click Next</li> </ul>                                                                                                    |
|---------|----------------------------------------------------------------------------------------------------|
|         | Create Deployment Type Wizard                                                                                                    |
|         | Content                                                                                                    |
|         | General General Information about the content to be delivered to target devices                                                                                                    |
|         | Detection Method     Specify the location of the deployment type's content and other settings that control how content is delivered to target devices. All the contents in the path specified will be delivered.       User Experience     Requirements       Dependencies     Content location:       Summary     Pensist content in the client cache                                                                                                    |
|         | Completion Specify the command used to install this content. Installation program: Installation start in: Installation start in: Installa |
|         | Configuration Manager can remove installations of this content if an uninstall program is specified below. Uninstall program: Uninstall start in: Run installation and uninstall program as 32-bit process on 64-bit clients.                                                                                                    |
|         | < Previous Next > Summary Cancel                                                                                                    |

| Step 17 | From Detection Click Add                                                                                                    | d Clause                                                                                                    |  |
|---------|----------------------------------------------------------------------------------------------------|----------------------------------------------------------------------------------------------------|--|
|         | <b>a</b>                                                                                                    | Create Deployment Type Wizard                                                                                                    |  |
|         | Detection Meth                                                                                                    | od                                                                                                    |  |
|         | General<br>General Information<br>Content<br>Detection Method<br>User Experience<br>Requirements<br>Dependencies<br>Summary<br>Progress<br>Completion | Specify how this deployment type is detected   Specify how Configuration Manager determines whether this deployment type is already present on a device. This detection occurs before the content is installed or when software inventory data is collected. <ul> <li>Configure rules to detect the presence of this deployment type:</li> <li>Connector ( Clause</li> <li>Connector ( Clause</li> <li>Center Clause</li> <li>Center Clause</li> &lt;</ul> |  |

| <ul> <li>From Specify the file or fold         <ul> <li>Click Browse, locate</li> <li>Click Ok twice; then</li> <li>Click Next</li> </ul> </li> </ul>                                                                                                    | der to detect this application,<br>e the <b>Setup.exe</b> file from <b>local SC</b> | CM folder;  |
|----------------------------------------------------------------------------------------------------|-------------------------------------------------------------------------------------|-------------|
| Br                                                                                                    | rowse File System                                                                   | ×           |
| Computer name:                                                                                                    | Connect                                                                             |             |
| My Computer       Image: Stress of the stress of the stress | Date Modified     Type       12/10/2019 2:36:50 PM     Application                  | Size<br>202 |

| reate a rule that indic                                                                           | ates the presence of this application.                                                                                                    |        |
|---------------------------------------------------------------------------------------------------|----------------------------------------------------------------------------------------------------|--------|
| Setting Type:                                                                                     | File System 🗸                                                                                                    | ]      |
| Specify the file or folde                                                                         | r to detect this application                                                                                                    | -      |
| Time:                                                                                             |                                                                                                    |        |
| Path:                                                                                             | Tile  D:\Sources\Applications\Symantec\Client Installations\My Compa  Browse  Browse                                                                                                    |        |
| File or folder name:                                                                              | setup.exe                                                                                                    |        |
|                                                                                                   | This file or folder is associated with a 32-bit application on 64-bit systems.                                                                                                    |        |
| <ul> <li>The file system set</li> <li>The file system set</li> <li>Property:</li> </ul>           | ing must exist on the target system to indicate presence of this application<br>ing must satisfy the following rule to indicate the presence of this application<br>Date Modified                                                                                                    | 7.0    |
| Operator:                                                                                         | Equals V                                                                                                    |        |
| Value:                                                                                            |                                                                                                    |        |
|                                                                                                   |                                                                                                    |        |
| Install Behavior                                                                                  | Symantec EndPoint Protection Properties Programs Detection Method User Experience Requirements Return Codes Dependencies                                                                                                    | X      |
| Install Behavior<br>General Content<br>Specify how Confi<br>detection occurs to                   | Symantec EndPoint Protection Properties           Programs         Detection Method         User Experience         Requirements         Retum Codes         Dependencies           guration         Manager determines whether this deployment type is already present on a device. This effore the content is installed or when software inventory data is collected.                                                                                                    | ×<br>s |
| Install Behavior<br>General Content<br>Specify how Confi<br>detection occurs t                    | Symantec EndPoint Protection Properties           Programs         Detection Method         User Experience         Requirements         Retum Codes         Dependencies           guration Manager determines whether this deployment type is already present on a device. This effore the content is installed or when software inventory data is collected.         This effore the presence of this deployment type:                                                                                                    | ×<br>s |
| Install Behavior<br>General Content<br>Specify how Confi<br>detection occurs to<br>Configure rule | Symantec EndPoint Protection Properties         Programs       Detection Method       User Experience       Requirements       Return Codes       Dependencies         guration       Manager determines whether this deployment type is already present on a device. This defore the content is installed or when software inventory data is collected.       This defore the content is installed or when software inventory data is collected.         at to detect the presence of this deployment type:       Add Clause       Delete Clause         Edit Clause       Delete Clause       Delete Clause | z<br>s |

/Rodel Miranda -rodelmiranda@yahoo.com

| <ul> <li>Select</li> <li>Click I</li> <li>Click C</li> </ul>                                                                                                 | <ul> <li>Select Install for system if resource is device; otherwise install for user;</li> <li>Click Next four times until Completion; then</li> <li>Click Close</li> </ul>                                                                                                    |  |  |  |  |
|----------------------------------------------------------------------------------------------------|----------------------------------------------------------------------------------------------------|--|--|--|--|
| 6                                                                                                    | Create Deployment Type Wizard                                                                                                    |  |  |  |  |
| User Experi                                                                                                    | ence                                                                                                    |  |  |  |  |
| General<br>General Information<br>Content<br>Detection Method<br><u>User Experience</u><br>Requirements<br>Dependencies<br>Summary<br>Progress<br>Completion | Installation behavior:     Logon requirement:     Installation program visibility:     Normal         Specify the maximum run time and estimated installation time of the deployment program for this application. The estimated installation time (minutes):   Image: Image: Imag |  |  |  |  |
|                                                                                                    | < Previous Next > Summary Cancel                                                                                                    |  |  |  |  |

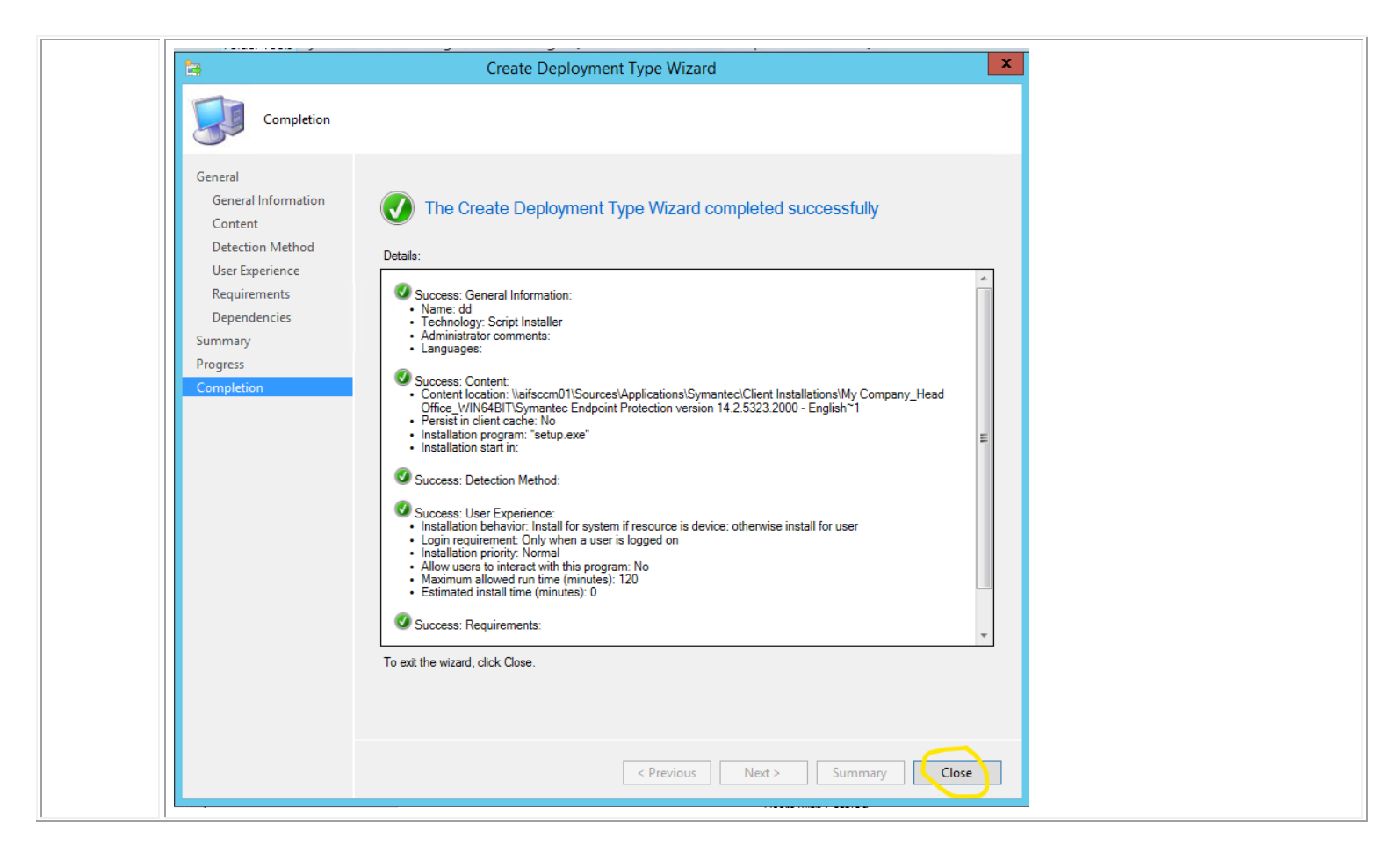

|  | From Symantec EndPoint Protection Properties |                 |                                                                                                    |  |  |  |
|--|----------------------------------------------|-----------------|----------------------------------------------------------------------------------------------------|--|--|--|
|  | • Delete the <b>MSI</b> File;                |                 |                                                                                                    |  |  |  |
|  | Click <b>Yes;</b> then                       |                 |                                                                                                    |  |  |  |
|  |                                              | • Clic          | ck <b>OK</b>                                                                                                    |  |  |  |
|  |                                              |                 |                                                                                                    |  |  |  |
|  | No                                           | te* Ma          | ke sure to keep Symantec EndPoint Protection with Script Type only.                                              |  |  |  |
|  | Symantec Endpoint Protection Properties      |                 |                                                                                                    |  |  |  |
|  |                                              | C               |                                                                                                    |  |  |  |
|  |                                              | General Info    | mation Software Center References Distribution Settings Deployment Types Content Locations Supersedence Security |  |  |  |
|  |                                              | Deployme        | nt types include information about the installation method and the source files for this application.            |  |  |  |
|  |                                              | Deployme        | Increases Printity                                                                                               |  |  |  |
|  |                                              | Deployme        |                                                                                                    |  |  |  |
|  |                                              | Filter          | New Tex Learner                                                                                                  |  |  |  |
|  |                                              | Phonty<br>1     | Name Iype Languages<br>Symantec Endpoint Protection - Windows Installer (*.msi file) MSI                         |  |  |  |
|  |                                              | 2               | Symantec EndPoint Protection Script                                                                              |  |  |  |
|  |                                              |                 | Configuration Manager X                                                                                          |  |  |  |
|  |                                              |                 |                                                                                                    |  |  |  |
|  |                                              |                 | Are you sure you want to remove Deployment Type Symantec Endpoint                                                |  |  |  |
|  |                                              |                 | Protection - Windows Installer (*.msi file) from Configuration Manager?                                          |  |  |  |
|  |                                              |                 |                                                                                                    |  |  |  |
|  |                                              |                 | Yes No                                                                                                    |  |  |  |
|  |                                              |                 |                                                                                                    |  |  |  |
|  |                                              |                 |                                                                                                    |  |  |  |
|  |                                              |                 |                                                                                                    |  |  |  |
|  |                                              |                 |                                                                                                    |  |  |  |
|  |                                              |                 | Add Edit Copy Delete                                                                                             |  |  |  |
|  |                                              |                 |                                                                                                    |  |  |  |
|  |                                              | OK Cancel Apply |                                                                                                    |  |  |  |
|  |                                              |                 |                                                                                                    |  |  |  |
|  |                                              |                 |                                                                                                    |  |  |  |
|  |                                              |                 |                                                                                                    |  |  |  |